## การสมัครสมาชิกสำหรับโรงเรียน

ไปที่เมนู http://www.hinsorn.ac.th/goodness/
เลือกรับสมัครโรงเรียนร่วมทดสอบบันทึกความดี ดังภาพ

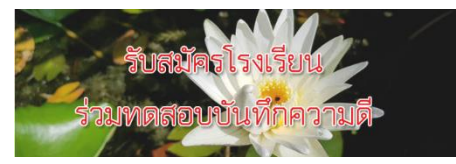

 จากนั้นทำตามคำแนะนำในหน้าเมนูนั้นให้เรียบร้อย แล้วกดสมัครสมาชิกได้เลยครับ ดังภาพ

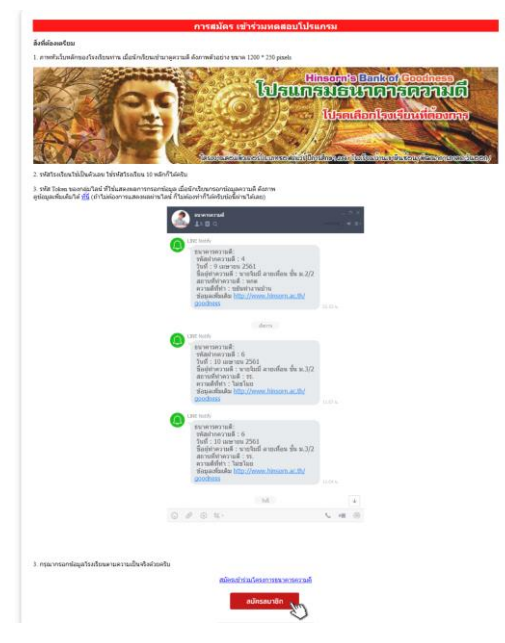

 โปรแกรมจะให้ท่านตรวจสอบรหัสโรงเรียนของท่าน ว่ามีซ้ำหรือไม่

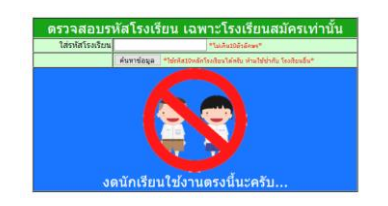

### เมื่อผ่านขั้นตอนการตรวจแล้ว ให้ท่านกรอกข้อมูล โรงเรียนของท่านตามความเป็นจริงได้เลยครับ

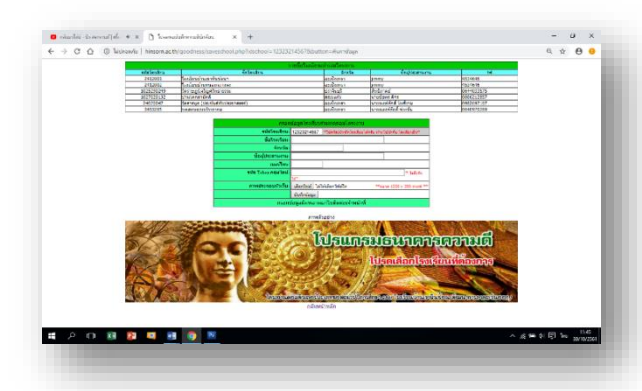

 เมื่อกรอกเสร็จ โปรแกรมจะให้ท่าน สมัคร Admin คน แรกของโปรแกรมครับ สมัครเสร็จโรงเรียนก็จะได้ธนาคาร ความดีของแต่ละโรงเรียนแล้วครับ

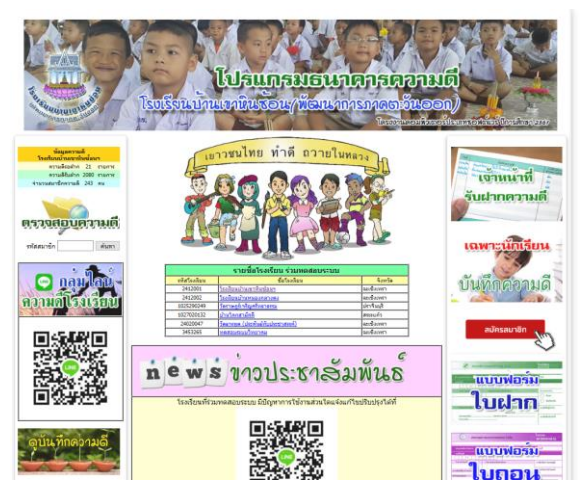

6. เว็บธนาคารความดีโรงเรียนของท่าน คือ http://www.hinsorn.ac.th/goodness/index.php? idschool=รหัสโรงเรียนของท่าน เช่น http://www.hinsorn.ac.th/goodness/index.php?

http://www.hinsorn.ac.th/goodness/index.php? idschool=2412001

## ขั้นตอนการเข้าใช้งาน

- 1. ไปที่ http://www.hinsorn.ac.th/goodness
- 2. เลือกหัวข้อ "เจ้าหน้าที่รับฝากความดี"

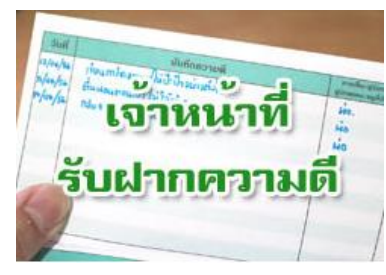

 ใส่รหัส Admin ของท่าน ที่โปรแกรมให้สมัครเมื่อขั้นตอน การสมัครโรงเรียนสมาชิก

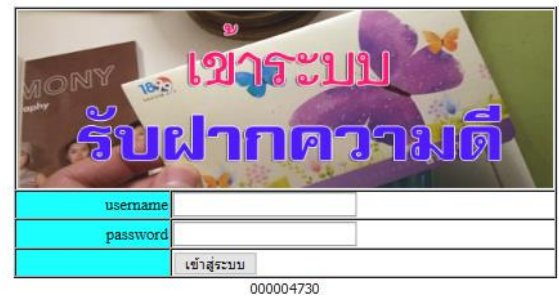

 หลังจากนั้นโปรแกรมจะเข้าสู่หน้าจัดการระบบทั้งหมด ของโปรแกรม ให้ท่านเลือกทำงานตามความประสงค์ของ ท่านได้เลยครับ

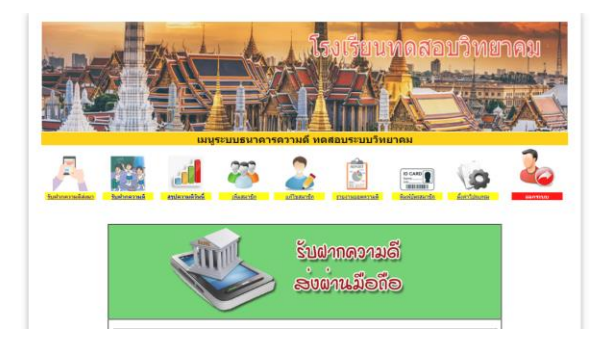

## หน้าเมนูรับฝากความดีส่งผ่านมือถือ

| hebrerad enteradind                  | duards.           | a Canarda       | Commence           | Busiliana | te funtione |
|--------------------------------------|-------------------|-----------------|--------------------|-----------|-------------|
| 1                                    | MIL               | รับ             | ฝากดวาะ            | ນລົ       |             |
|                                      |                   | ÷               |                    |           |             |
|                                      |                   | 20              | IM IGNO            | uo        |             |
|                                      |                   |                 |                    |           |             |
|                                      | ความดีส่งเ        | ผ่านมือ         | ด้อรอรับฝาก        |           |             |
| id anus                              | Sect              | -               | -                  | - un      |             |
| 2413 andrawaa                        | 11 HERTONIA 2561  | 2224            | เกมร์การหมายวิธ    | 1.32      | futronial r |
| 2433 professensa<br>2433 professensa | 25 waxfunary 2561 | 2224            | anaficiana sola    | 2.32      | Selectors a |
| -                                    | derda             | ana ana ana ana | ounoin             |           |             |
|                                      | ទែលវិយ            | ANNALIST        | บบริทยาหณ          |           |             |
| Takinin                              |                   | ******          | ** harestingforder |           |             |
|                                      | stations applies  | Sensie          |                    |           |             |
|                                      | NO DA             |                 | FOUND              |           |             |

หน้าเมนูรับฝากความดี ณ จุดบริการหรือที่ธนาคาร

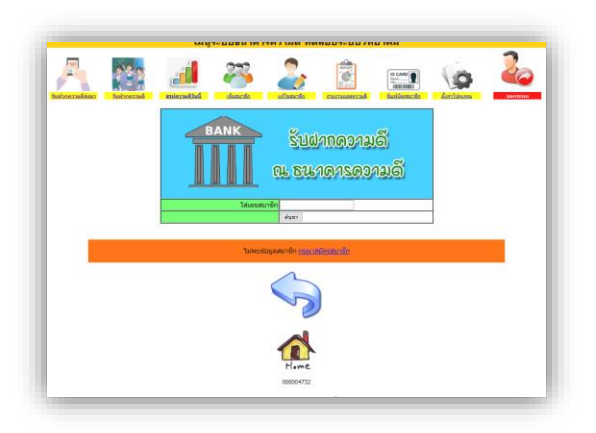

#### หน้าพิมพ์บัตรสมาชิก

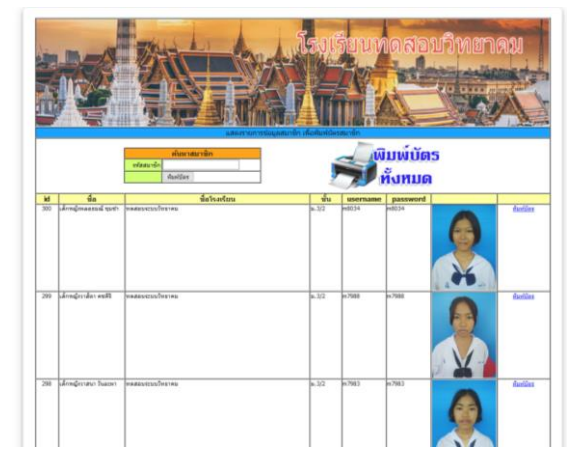

บัตรสมาชิก เฉพาะโรงเรียนบ้านเขาหินซ้อน "HINSORN The 1 Student Card"

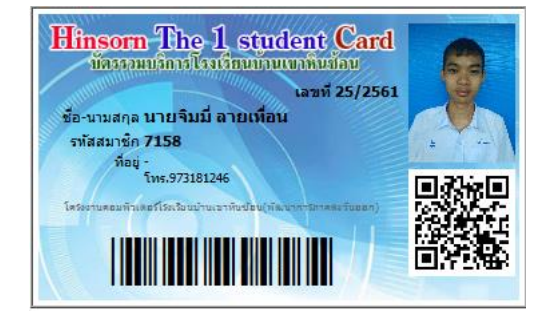

#### บัตรสมาชิกโรงเรียนทั่วไป

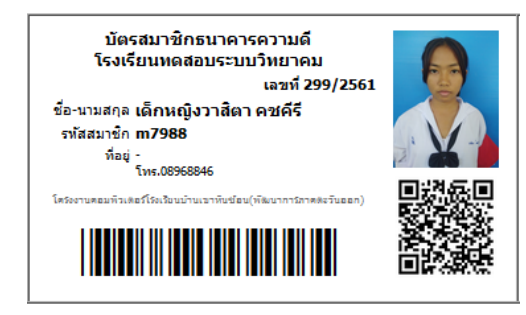

# ขั้นตอนการสมัครโรงเรียนสมาชิก โปรแกรม"ธนาคารความดี"

(สำหรับโรงเรียน)

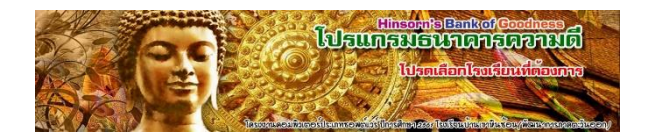

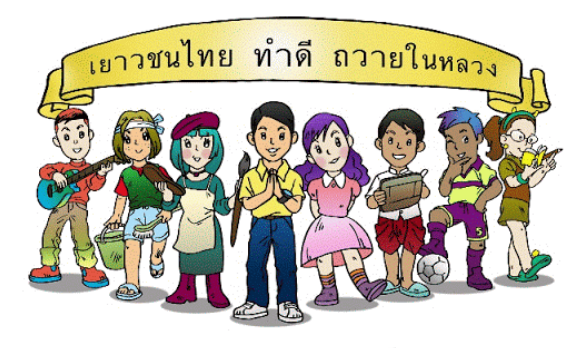

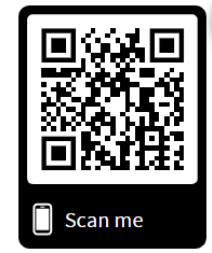

โครงงานคอมพิวเตอร์ประเภทซอฟต์แวร์ ปีการศึกษา 2561 โรงเรียนบ้านเขาหินซ้อน(พัฒนาการภาคตะวันออก) http://www.hinsorn.ac.th/goodness